## Aide pour inscription avec ADAGE

Le portail est accessible à partir d'ARENA : <u>https://si2d.ac-toulouse.fr/</u>

• Rubrique : <u>Scolarité du 2nd degré</u>

Une fois connecté et identifié à la page d'accueil ADAGE,

1. Sélectionner après avoir fait défiler le curseur à droite, la ligne Olympiades de Biologie ou Géosciences.

| ADAGE Etablissement - Projets EAC - pass Culture - Aide - Mon compte |                                                                              |
|----------------------------------------------------------------------|------------------------------------------------------------------------------|
| NAT 2024-2025 Concours scientifique CGénial (i) (TOULOUSE)           | Du 16/09/2024 à 00:01<br>Au 07/02/2025 à 23:59                               |
| NAT 2024-2025 L'espace c'est classe webconférences CNES (i)          | Documents d'accompagnement<br>Du 15/09/2024 à 08:00<br>Au 31/05/2025 à 23:59 |
| NAT 2024-2025 Projet éducation spatial CNES (j)                      | Documents d'accompagnement<br>Du 15/09/2024 à 08:00<br>Au 31/05/2025 à 23:59 |
| NAT 2024-2025 Olympiades de biologie (i) TOULOUSE                    | Du 15/09/2024 à 00:00<br>Au 10/12/2024 à 23:59 Formulaire d'inscription >    |
| NAT 2024-2025 Olympiades de mathématiques (i) (TOULOUSE)             | Du 15/09/2024 à 00:00<br>Au 15/02/2025 à 23:59                               |
| NAT 2024-2025 Olympiades de Géosciences (j) TOULOUSE                 | Du 15/09/2024 à 00:00<br>Au 31/12/2024 à 23:59                               |

- 2. Cliquer sur le formulaire d'inscription pour ouvrir la page descriptive du projet.
- 3. Renseigner les rubriques étoilées puis enregistrer.

| Dispositif : Olympiades  | : de biologie                                                                                                    |  |  |  |  |
|--------------------------|----------------------------------------------------------------------------------------------------|--|--|--|--|
| Titre du projet : *      | Concours olympiades de Biologie                                                                                                    |  |  |  |  |
| Description : *          | Participation au concours des olypiades académiques de biologie                                                                                  |  |  |  |  |
| Domaines artistiques et  | culturels : *  (× Culture scientifique, technique et industrielle) Q                                                                             |  |  |  |  |
| Partenaires :            | Q Rechercher un partenaire                                                                                                    |  |  |  |  |
| Autres partenaires :     | Indiquer vos partenaires (structures, artistes ou intervenants) s'ils sont absents de la liste ci-dessus. Préciser leurs noms et adresses mails. |  |  |  |  |
| Articulation avec un pro | jet 1er degré : Non                                                                                                    |  |  |  |  |
| Etablissements 2nd deg   | ré associés : Sélectionner un établissement 🔻                                                                                                    |  |  |  |  |
|                          | Annule                                                                                                    |  |  |  |  |
|                          |                                                                                                    |  |  |  |  |

4. Compléter ensuite la rubrique Les participants

♀ Les participants Compléter

5. Sélectionner les classes puis les élèves concernés et les faire basculer avec la flèche dans liste des élèves du groupe classe.

## Enregistrer la demande

| Q XMme             |                    |                                              |                                     | SCIENCES DE LA VIE ET D | E LA TERRE                 |
|--------------------|--------------------|----------------------------------------------|-------------------------------------|-------------------------|----------------------------|
| Composition        | du groupe-classe:* |                                              |                                     |                         |                            |
| Classe d'origine : | 1ERE04 (104)       | ▼                                            | Liste des élèves du groupe-classe : | Vie                     | To                         |
| Élève non in       | scrit              | Niveau                                       | Élève inscrit                       | Niveau                  | Classe                     |
| -                  |                    |                                              |                                     | 4505.0.7                | 450504                     |
|                    |                    | 1ERE G-T                                     |                                     | 1ERE G-I                | 1ERE04                     |
|                    |                    | 1ERE G-T                                     |                                     | 1ERE G-T                | 1ERE04                     |
|                    |                    | 1ERE G-T<br>1ERE G-T                         |                                     | 1ERE G-T<br>1ERE G-T    | 1ERE04<br>1ERE04<br>1ERE04 |
|                    |                    | 1ERE G-T<br>1ERE G-T<br>1ERE G-T             |                                     | 1ERE G-T<br>1ERE G-T    | 1ERE04<br>1ERE04<br>1ERE04 |
|                    |                    | 1ERE G-T<br>1ERE G-T<br>1ERE G-T<br>1ERE G-T |                                     | 1ERE G-T<br>1ERE G-T    | 1ERE04                     |

## Pour vérifier l'inscription / rubrique Projets EAC / Les projets/ Appels à projets et dispositifs /

Faire défiler le curseur jusqu'à la ligne Olympiades académiques de biologie ou géosciences = possibilité de modifier le dossier en le sélectionnant.

| ADAGE Etablissement - Projets EAC              |                                                      |                                  |
|------------------------------------------------|------------------------------------------------------|----------------------------------|
| Volet culturel du pro                          | ojet d'établissement 2024-2025                       | Voir les projets refusés Non     |
|                                                |                                                      |                                  |
| Enseignements<br>artistiques<br>En_savoir_plus | Appels à projets et<br>dispositifs<br>En savoir plus | Autres projets<br>En savoir plus |